## **Table of Contents**

| Log-In Instructions     | 2 |
|-------------------------|---|
| Resetting your Password | 3 |
| Tyler HUB               | 5 |
| Hub Workflow            | 6 |
| Munis Ribbon            | 7 |
| Account Structure       | 8 |

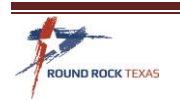

Update July 2020

### **Log-In Instructions**

With the Munis 2019.1 upgrade, you will need to open Munis in Chrome. The link to Munis can be found in EmployeeNet with in the Quick Lind drop-down.

| ROUND ROCK<br>EmployeeNet                                                                                       | RoundRockTexas.Gov  |
|----------------------------------------------------------------------------------------------------|---------------------|
| HOME CORONAVIRUS INFORMATION DEPARTMENTS ~ COMMITTEES ~ HUMAN RESOURCES ~ ROCK BEATS CALENDAR                   | ✓ QUICK LINKS ✓     |
|                                                                                                    | 🛱 Time Sheet (ESS)  |
| Upcoming Fred Pryor Seminars for City                                                                           | 🛎 Munis             |
| of Round Rock Employees                                                                                         | ර IT Support Center |
| Posted on June 18, 2020<br>Each year, the Human Resources department invites Fred Pryor Seminars to deliver two | 🖂 Webmail           |

The Username always begins with our client number of 6455 and the first letter of your first name and the first 3 letters of your last name. Example: Bill Smith = 6455bsmi

When you log in for the *first* time, your Password is *NeedNew1*. You will then be prompted to change your password. The requirements are 1 capital letter, 1 special character and 8 characters long. Example: B\*sm1234

|                                                                | [ <u>Log In</u> ] |
|----------------------------------------------------------------|-------------------|
| 🐝 tyler                                                        | \$                |
| technologies Munis SaaS Dashboard                              |                   |
| User:   Client:   Name:                                        |                   |
| Log IN                                                         |                   |
| Status:                                                        |                   |
| Account Information                                            |                   |
| Log In                                                         |                   |
| Note: You do not have to put datacenter\ before your username. |                   |

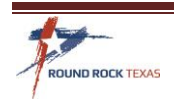

Once logged in, the screen list when your password will expire, Username, City of Round Rock information and three Databases. **PROD v2019.1** for real time Request and information, use **Train v2019.1** for any training you want to perform.

| tyler<br>technologies Munis SaaS Dashboard                                                                                                    |                          | Welcome 6455mhow! [ Log Out ]<br>Your Munis password expires in 72 days. |
|----------------------------------------------------------------------------------------------------|--------------------------|--------------------------------------------------------------------------|
| User: 6455mhow   Client: MU6455   Name: Round Rock (City Of), TX                                                                                                    |                          |                                                                          |
| Select an environment                                                                                                    |                          |                                                                          |
| Name                                                                                                    | Description              |                                                                          |
| Prod v2019.1                                                                                                    | Prod Database            |                                                                          |
| <u>Train v2019.1</u>                                                                                                    | Train Database           |                                                                          |
| <u>Test v2019.1</u>                                                                                                    | Test Database            |                                                                          |
| Note: You must login to this page first. If you do not you will not be prompted to change you users to change their password, or notify the user if the password has expired. | r password. Direct short | cuts to a dashboard page will not allow                                  |

You will need to re-enter your Username and Password in the Tyler Identity box. And click sign in.

| tyler identity<br>a total tyler solution |
|------------------------------------------|
| Identify. Authenticate. Empower.         |
| Sign in to your account                  |
| Username                                 |
| Password                                 |
| SIGN IN                                  |

#### **Resetting your Password**

You will receive emails from the Munis Datacenter account Notification to reset your password prior to the expiration. Click the Cloud Admin Account link in the email.

| MUNIS Datacenter account Notification                                                                                         |                |      |                                |    |
|----------------------------------------------------------------------------------------------------|----------------|------|--------------------------------|----|
| cloudadminnoreply@tylertech.com                                                                                               | ← Reply        |      | $\rightarrow$ Forward $\cdots$ | •• |
| To Renee Cortez                                                                                                    |                |      | Thu 7/16/2020 6:30 A           | ١M |
| Renee Cortez,                                                                                                    |                |      |                                |    |
| Your DATACENTER\6455rcor password is going to expire in 7 days. Please login to your <u>Cloud Admin account</u> to change/re- | set your passw | ord. |                                |    |
|                                                                                                    |                |      |                                |    |

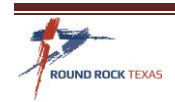

Enter your User ID and old password. It will prompt you to click reset my password.

| tyler<br>technologies |                                                                                                    | Empowering people<br>who serve the public                                                                                                    |        |
|-----------------------|----------------------------------------------------------------------------------------------------|----------------------------------------------------------------------------------------------------|--------|
|                       | CLOUD ADMIN                                                                                                    |                                                                                                    | LOG IN |
|                       | Log in.<br>Munis Cloud Admin<br>Login with your Munis Datacenter credentials.<br>See this article for details on how to use this<br>portal, or contact SaaS Support for assistance.<br>Build 20200715.1 | Login with your Munis Datacenter credentials. Username  Lefter Username  Password:  Password  Cherr Password  Demember Me?   Forgot Password  Log In  A This form is secure. |        |
|                       | © 2020 - Tyler Technologies                                                                                                    |                                                                                                    |        |

You will receive an email to reset your password.

| CloudAdmin Password                 | Reset Request                                                                           |          |             |                       |         |
|-------------------------------------|-----------------------------------------------------------------------------------------|----------|-------------|-----------------------|---------|
| cloudadminnoreply@                  | Ptylertech.com                                                                          | ← Reply  | 所 Reply All | $\rightarrow$ Forward |         |
| To Senee Cortez                     |                                                                                         |          |             | Thu 7/16/2020         | 8:02 AM |
| if there are problems with how this | s message is displayed, click here to view it in a web browser.                         |          |             |                       |         |
|                                     |                                                                                         |          |             |                       |         |
|                                     | tyler<br>technologies                                                                   |          |             |                       |         |
|                                     | Forgot your password?                                                                   |          |             |                       |         |
|                                     | We received a request to change the password for the account with the <b>6455rcor</b> . | username |             |                       |         |
|                                     | If you don't want to reset your password, you can ignore this email.                    |          |             |                       |         |
|                                     | If you didn't request this change, you may want to review your account se settings.     | ecurity  |             |                       |         |
|                                     | Reset Your Password                                                                     |          |             |                       |         |
|                                     |                                                                                         |          |             |                       |         |
|                                     |                                                                                         |          |             |                       |         |
|                                     | © 2019 Tyler Technologies                                                               |          |             |                       |         |
|                                     | 5101 Tennyson Pkwy, Plano, TX 75024                                                     |          |             |                       |         |
|                                     | Contact Support                                                                         |          |             |                       |         |
|                                     |                                                                                         |          |             |                       |         |

\*You can change your password at any time using this link: <u>https://cloudadmin.tylertech.com</u>

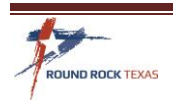

# **Tyler HUB**

The Tyler Hub has the basic user setup. Approver, Notification and Alert Cards, Tyler menu, Favorites and Recent Activity. The User sign out is located on the top right.

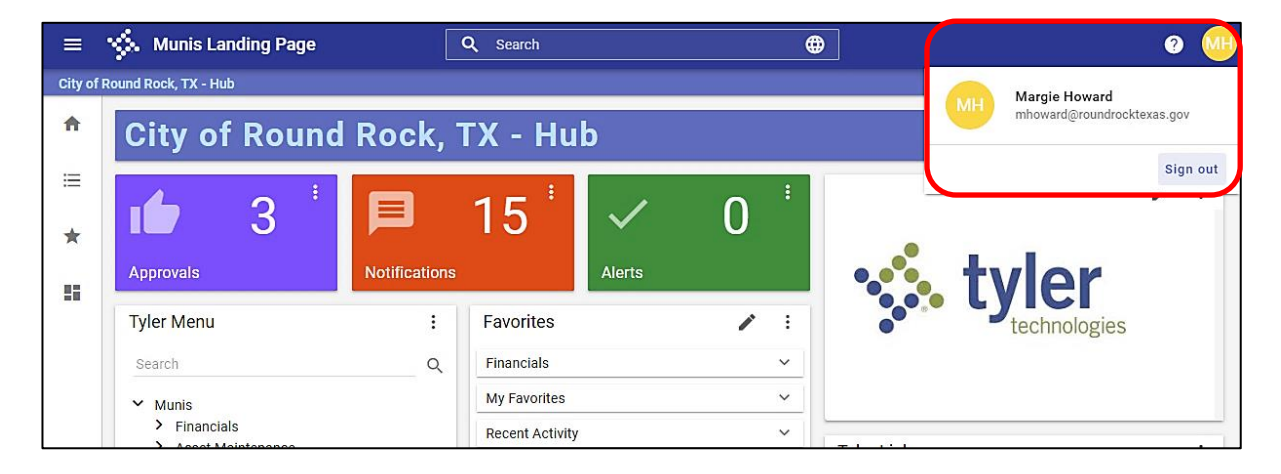

Add programs to your Favorites by right clicking on the program name in the Tyler Menu lookup, select "Add to My Favorites".

| Click the 3 dots (ellipsis) on any tile, menu or favorites to edit or personalize | Click | the 3 d | ots (ellipsis | ) on any tile, | menu or f | favorites to | edit or | personalize. |
|-----------------------------------------------------------------------------------|-------|---------|---------------|----------------|-----------|--------------|---------|--------------|
|-----------------------------------------------------------------------------------|-------|---------|---------------|----------------|-----------|--------------|---------|--------------|

| City of I | Round Rock, TX - Hub                                                                                                    |               |                                                                                                    |                                                                          |    |              |                                                                                                    |                                                                     |
|-----------|----------------------------------------------------------------------------------------------------|---------------|----------------------------------------------------------------------------------------------------|--------------------------------------------------------------------------|----|--------------|----------------------------------------------------------------------------------------------------|---------------------------------------------------------------------|
| A         | City of Round                                                                                                    | Rock, 1       | ۲X - Hul                                                                                                    | b                                                                        |    |              |                                                                                                    |                                                                     |
| ≡<br>★    | Approvals                                                                                                    | Notifications | 15 *                                                                                                    | Alerts                                                                   | 0  | :            |                                                                                                    | tvl                                                                 |
|           | Tyler Menu                                                                                                    | :             | Favorites                                                                                                    |                                                                          | 1  | Optio        | ons                                                                                                    | tec                                                                 |
|           | Search <ul> <li>Munis</li> <li>Financials</li> <li>Asset Maintenance</li> <li>Departmental Functions</li> <li>System Administration</li> <li>ASP Administration</li> <li>Help</li> </ul> | Q.            | Financials<br>My Favorites<br>Requisition<br>Purchase O<br>Purchase O<br>Purchase O<br>Account Ing<br>Vendors<br>Purchase C | Entry<br>rder Entry<br>rder Change Orde<br>rder Inquiry<br>juiry<br>ards | rs | C <u>∕</u> = | Refresh<br>Edit Card<br>Delete Card<br>Card Info<br>Personalize<br>Edit Connections<br>Tyler Community<br>Tyler Support: Le<br>Tyler Tech websi | just what you<br>: Join thousan<br>it us help you<br>te: The leader |

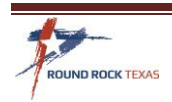

## **Hub Workflow**

Workflow approvals, notifications and alerts.

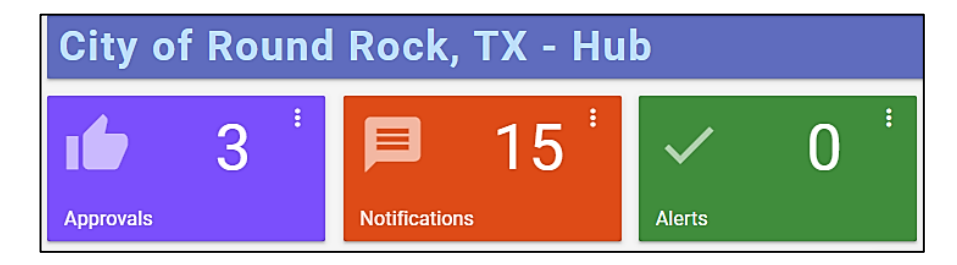

**Approvals** – These items required attention, such as approval for requisitions and budget transfers. Click on each item to open to see details and take action. A summary shows to the right. It is best to go into the requisition and view the order and attachments before approving.

Click Settings to setup forwarding of your approvals. (See Forwarding Approval instructions)

| ll Pro   | cess Codes    All Dates                                                         | *         | REQ: Requisitions pending approvals                               |
|----------|---------------------------------------------------------------------------------|-----------|-------------------------------------------------------------------|
| SELE     | CT ALL REFRESH                                                                  | (1/3)     |                                                                   |
| <b>~</b> | REQ: Requisitions pending approvals<br>\$5,000.00 - TEST                        | 7/9/2020  | Created<br>Thu Jul 9 2020                                         |
|          | REQ: Requisitions pending approvals<br>\$13,112.00 - NeoGOV Insight Annual 2020 | 6/30/2020 | amount of this requisition is greater than the threshold 3,000.01 |
|          | REQ: Requisitions pending approvals                                             | 7/20/2018 | Requisition Header                                                |
|          |                                                                                 |           | Fiscal year:<br>2020                                              |
|          |                                                                                 |           | Requisition number:<br>202422                                     |
|          |                                                                                 |           | General description:<br>TEST                                      |
|          |                                                                                 |           | Contract:                                                         |
|          |                                                                                 |           | Total amount:<br>\$5,000.00                                       |

Notifications – These are system-generated notices about requisition conversion to a PO, requisition rejected, or budget transfer is denied. Checking the box will show a summary of that notification to the right.

These notifications will need to be manually checked and dismissed to clear from this tile.

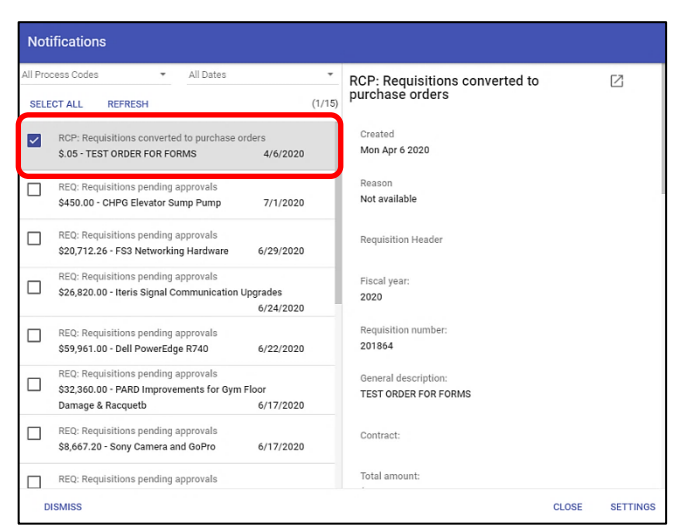

Alerts - This area is not regularly used; it is mostly used with due dates on contracts

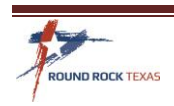

#### **Munis Ribbon**

All Munis screens will have an area at the top called the Ribbon. Below is a list of the *most commonly used* features of the Ribbon. The icons that are highlighted are the only ones available for use depending on the Munis Program you are in and your user access.

Back – will go back a page/screen, if you are on a main screen this will close the page.

Accept - Click this to accept the data entered on the screen

Search – To Search available fields on the screen

Browse - To view search results

Add - To Add the next record

- Update To Update an existing record
- Delete To Delete a record
- Cancel Click to Cancel an action
- Output Use these icons to determine how you receive the requested information
- Office Most Munis searches can be exported to Excel, Word, or Email

Paperclip – The camera icon will used when attaching documentation to a record

Menu – This area changes depending on the module you are using in Munis

Icon samples in the Munis Ribbon:

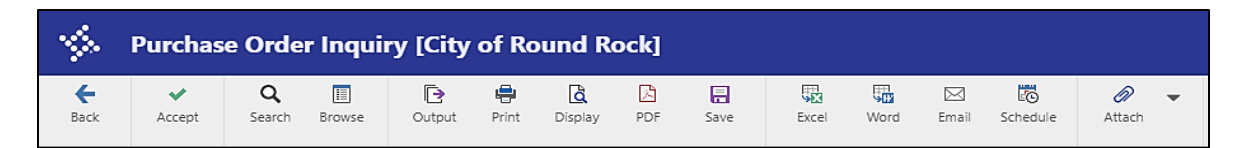

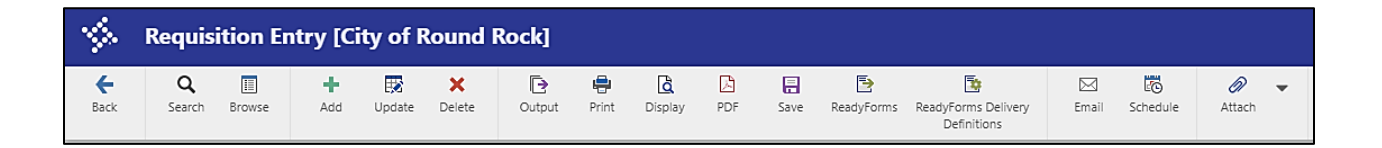

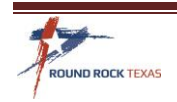

#### **Account Structure**

#### Below is an example of what an account looks like in Munis

Finance Administration is charging an expense to Supplies-Office

100 = Fund

17000 = Department

5316 = Account

The Fund and Department are merged and are called ORG Code. The Account is the Object Code.

10017000 = ORG

5316 = Object

Example coding on a requisition line:

| Seq | Org      | Obj  | Project | Description       |  |
|-----|----------|------|---------|-------------------|--|
| 01  | 10017000 | 5316 |         | Supplies - Office |  |

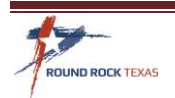